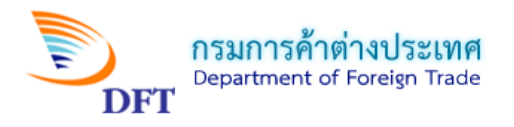

# คู่มือการกรอกคำขอหนังสือรับรองถิ่นกำเนิดสินค้า ฟอร์มดี (ATIGA) ASW

# <u>หน้าจอการเข้าสู่ระบบการให้บริการออกหนังสือรับรองถิ่นกำเนิดสินค้า</u>

1. เข้าสู่หน้าหลัก (Home) ระบบการให้บริการออกหนังสือรับรองถิ่นกำเนิดสินค้า

| ระบบการให้บริการออกหนังสีอะ<br>dft            | รับรองถิ่นทำเนิดสินคา<br>Home พิกัดภาษีศุลกากร ข้อมูลและดาวน์โหลด* FAQs - คำถามที่พบบ่อย |
|-----------------------------------------------|------------------------------------------------------------------------------------------|
|                                               | เข้าสู่ระบบ (ผู้ประกอบการ)<br>รหัสบัตรผู้ส่งออก - นำเข้า :<br>รหัสผ่าน :<br>เข้าสู่ระบบ  |
| แจ้งให้ทราบ<br>ASEA<br>Trade Fa<br>for the AS | ASSOCIATION<br>Acilitation<br>EAN Economic Community                                     |

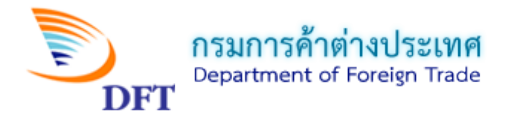

# 2. กรอก Username และ Password และเข้าสู่ระบบการให้บริการออกหนังสือรับรองถิ่นกำเนิดสินค้า

| ระบบการให้บริการออกหนังสือรับ<br>dft              | มรองถิ่นกำเนิดสินคำ<br>Home พิกัดภาษีศุลภากร ข้อมูลและดาวน์โหลด* FAQs - ค่าถามที่พบบ่อย                                                                                |
|---------------------------------------------------|----------------------------------------------------------------------------------------------------|
|                                                   | เข้าสู่ระบบ (ผู้ประกอบการ) กรอกหมายเลขหลังบัตรประจำตัว<br>รหัสมัตรผู้ส่งออก - น่าเข้า :<br>470010460<br>รหัสผ่าน :<br>  กรอกรหัสผ่าน<br>เข้าสู่ระบบ<br>คลิกเข้าสู่ระบบ |
| แจ้งให้ทราบ<br>ASEAN<br>Trade Fac<br>for the ASEA | SINGLE WINDOW<br>litation<br>N Economic Community                                                                                                    |

3. หน้ายื่นคำร้องขอหนังสือรับรองถิ่นกำเนิดสินค้า (การเลือกบริษัท)

| 1. โปรแกรม Interne<br>2. โปรแกรม Plugin<br>3. Digital Certificat | t Exploror version 7 หรือสูงกว่า (ไม่สามารถใช้โปรแกรม Web Browser อื่นๆได้)<br>SignNutCom ของกรมการค้าด่างประเทศ<br>؛ ที่กรมการค้าด่างประเทศรับรองให้สามารถใช้งานได้ |  |
|------------------------------------------------------------------|----------------------------------------------------------------------------------------------------|--|
| ข้อมูลผู้ใช้งานระบบ                                              |                                                                                                    |  |
| ชื่อ นางสาวสิวพร มากมา:                                          |                                                                                                    |  |
| ามายเลขบตรบระจาตวบร<br>รื่อย่ 251/4 ค.เดิมมอบ ต                  | ชาชน 3/4990024/1/4                                                                                                    |  |
| โทรศัพท์ 02-123-4567                                             |                                                                                                    |  |
| เลือกบริษัท 🐧                                                    | ® NEW TECHNOLOGY INFORMATION CO,.LTD. [หมายเลขบัตรประจำดัวผู้นำเข้า - ส่งออก 470010460]                                                                              |  |
|                                                                  | ดกลง                                                                                                    |  |
|                                                                  |                                                                                                    |  |

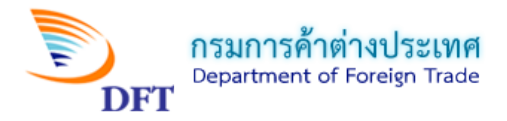

## 4. หน้าบริการออกหนังสือรับรองถิ่นกำเนิดสินค้า (คลิกเลือก กรอกแบบคำขอ)

| ระบบการให้บริการออกหนั                                                                                                    | ังสือรับรองถิ่นทำเนิดสินคำ                                                                                                    |                                                                                                    |
|----------------------------------------------------------------------------------------------------|----------------------------------------------------------------------------------------------------|----------------------------------------------------------------------------------------------------|
| Home▼ ระบบการให้บริการออกหนังสือรับรองถิ่นกำเนิดส์                                                                                                    | สินค้า ตรวจสอบรายงานเอกสารแนบ                                                                                                    | ม พิกัดภาษีศุลกากร ข้อมูลและดาวน์โหลด▼ FAQs -                                                                                                    |
| คำถามที่พบบ่อย ดรวจสอบเลข id Seal Sign สำหรับ XM                                                                                                    | IL                                                                                                    |                                                                                                    |
| *****<br>*******************************                                                                                                    |                                                                                                    | anvสาวสิวพร มากมาย 💼 Logo                                                                                                    |
|                                                                                                    |                                                                                                    |                                                                                                    |
| ข้อมูลผู้ใช้งานระบบ 🧃                                                                                                    |                                                                                                    |                                                                                                    |
| ชื่อ MISS SIWAPORN MAKMAY                                                                                                    | ในนามของ NEW TECHNOLOGY INFOR                                                                                                    | ORMATION CO, LTD.                                                                                                    |
| เลขประจำดัวผู้เสียภาษี 0105537041030                                                                                                    | บัตรประจำตัวกรรมการผู้มีอำนาจ/ผู้รับมอบ                                                                                                    | อบอำนาจ เลขที่ 470010460                                                                                                    |
| ที่อยู่ 11/2345678 MOO 4, SOI SILOM 14, VIPAVADEE RO                                                                                                    | DAD ROAD, SI PHRAYA, BANG RAK,                                                                                                    |                                                                                                    |
| จังหวัด BANGKOK 10500                                                                                                    |                                                                                                    |                                                                                                    |
| โทรศัพท์ 025843688                                                                                                    | โทรสาร 025843689                                                                                                    |                                                                                                    |
| เมนูหลัก<br>แจ้งสถานะ การใช้งาน ระบบ Digita<br>1.ระบบการให้บริการออกหนังสือสำคัญการส่งออก-น่าเข้าสิ้นเ<br>2.ระบบการลงลายมือชื่อและตราประทับอิเล็กทรอนิกส์ (Elect<br>สถ | ป Signature / Electronic Signature<br>คำด้วยลายมือชื่ออิเล็กทรอนิกส์ (Digital Sig<br>tronic Signature and Seal) ได้รับการอน<br>มานะที่แสดง เป็นการแจ้งเพื่อให้ทราบ เท่านั้<br>กรอกแบบคำขอ<br>แบบคำขอที่เครียมส่ง | e and Seal สำหรับผู้ที่ใช้งานเท่านั้น<br>Signature) ได้รับการอนุมัติให้ใช้งานจากเจ้าหน้าที่แล้ว<br>มนุมัติให้ใช้งานจากเจ้าหน้าที่แล้ว<br>นั้น<br>คลิกที่นี่ |

# 5. หน้าเลือกรูปแบบคำขอ

| ข้อมูลผู้ใช้ง้านระบบ<br>ชื <sub>่อ</sub> MISS SIWAPORN MAKMAY | ในนามของ NEW TECHNOLOGY INFORMATION CO,.LTD.                             |
|---------------------------------------------------------------|--------------------------------------------------------------------------|
| เลขประจำตัวผู้เสียภาษี <sup>0105537041030</sup>               | บัตรประจำตัวกรรมการผู้มีอำนาจ/ผู้รับมอบอำนาจ เลขที่ <sup>470010460</sup> |
| ที่อยู่ 11/2345678 MOO 4, SOI SILOM 1, VIPAVADE               | E ROAD ROAD, SI PHRAYA, SAM PHRAN,                                       |
| จังหวัด NAKHON PATHOM 73110                                   |                                                                          |
| โทรศัพท์ <sup>025843688</sup>                                 | โทรสาร <sup>025843689</sup>                                              |
| เลือกรูปแบบคำขอ                                               |                                                                          |
| 🔘 คำขอแบบปกติ (EDI)                                           |                                                                          |
| ⊖ คำขอ <u>แบบลงลายมือชื่ออิเล็กทรอนิ</u> เ                    | กส์ (Digital Signature : DS) 🦻                                           |
| ดำขอลงลายมือชื่อและตราประทับอื                                | เล็กทรอนิกส์ (Electronic Signature and Seal : ESS) b                     |
| เลือกรูปแบบคำข                                                | อแบบลงลายมือชื่อและตราประทับอิเล็กทรอนิกส์ (ESS)                         |

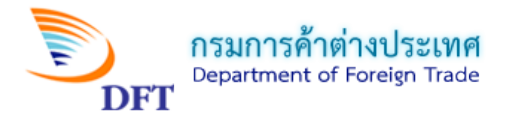

หน้าเลือกผู้รับมอบอำนาจ

| เลือกรูปแบบคำขอ 🥄                                                                                                    |  |  |
|----------------------------------------------------------------------------------------------------|--|--|
| ◯ คำขอแบบปกติ (EDI)                                                                                                    |  |  |
| 🔿 คำขอ <u>แบบลงลายมือชื่ออิเล็กทรอนิกส์ (Digital Signature : DS)</u> 🦻                                                                                                    |  |  |
| 🖲 คำขอ <u>ลงลายมือชื่อและตราประทับอิเล็กทรอนิกส์ (Electronic Signature and Seal : ESS)</u> b                                                                                                    |  |  |
| <u>ศึกษาการใช้งาน</u>                                                                                                    |  |  |
| ® การยื่นคำขอแบบลงลายมือชื่ออิเล็กทรอนิกส์ (Digital Signature) (Click)<br>® การยื่น คำขอลงลายมือชื่อและตราประทับอิเล็กทรอนิกส์ (Electronic Signature and Seal) (Click)<br>® ทดสอบการลงลายมือชื่ออิเล็กทรอนิกส์ (Digital Signature) (Click) |  |  |
| ปัญหาที่พบบ่อย !                                                                                                    |  |  |
| เลือกผู้รับมอบอำนาจ เลือกผู้รับมอบอำนาจ                                                                                                    |  |  |
| ISS SIWAPORN MAKMAY [ESS]                                                                                                    |  |  |
| <u>หมายเหตุ</u> : กรณีคำขอลงลายมือชื่อและตราประทับอิเล็กทรอนิกส์ (Electronic Signature and Seal : ESS)<br>เลือกผู้รับมอบอำนาจที่ได้ลงทะเบียนตราประทับอิเล็กทรอนิกส์แล้วเท่านั้น                                                            |  |  |

7. หน้าเลือกสถานที่รับหนังสือรับรองฯ และวิธีกรอกแบบคำขอ

| เลือกสถานที่รับหนังสือรับ          | ถานที่รับหนังสือรัง | บรอง           |                |
|------------------------------------|---------------------|----------------|----------------|
| 🔘กรมการค้าฯ (ส่วนกลาง)             | 🔾 สพจ.ชลบุรี        | 🔾 สพจ.ตาก      | 🔾 สพจ.ภูเก็ต   |
| ◯ กรมการค้าฯ (สุวรรณภูมิ)          | 🔾 สพจ.สระแก้ว       | 🔾 สพจ.มุกดาหาร | 🔾 สพจ.สตูล     |
| ◯ กรมการค้าฯ (สค.รัชดา)            | 🔾 สพจ.หนองคาย       | 🔾 สพจ.นครพนม   | 🔾 สพจ.ยะลา     |
| 🔿 สพจ.เชียงใหม่                    | 🔾 สพจ.เชียงราย      | 🔾 สพจ.ลำพูน    | 🔾 สพจ.นราธิวาส |
| 🔿 สพจ.สงขลา (หาดใหญ่)              |                     |                |                |
| เลือกวิธีกรอกแบบคำขอ เลือกวิธีกรอก | แบบคำขอ             |                |                |
| 🧿 ี่รอกแบบคำขอใหม่                 |                     |                |                |
| ◯ คัดลอกแบบคำขอจากเลข              | เทื่อ้างอิง         |                |                |

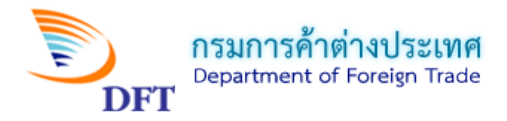

8. หน้ากรอกเลขที่อ้างอิง (กรณีเลือกคัดลอกแบบคำขอจากเลขที่อ้างอิง)

| เลือกสถานที่รับหนังสือรับรองฯ 💦                               |                                |
|---------------------------------------------------------------|--------------------------------|
| ๏ กรมการค้าฯ (ส่วนกลาง) 🔿 สพจ.ชลบุรี 🔿 สพจ.ตาก 🔿 สพ           | .ภูเก็ต                        |
| ⊖ กรมการค้าฯ (สุวรรณภูมิ) ◯ สพจ.สระแก้ว   ◯ สพจ.มุกดาหาร ◯ สพ | .สตุล                          |
| ⊖ กรมการคำฯ (สค.รัชดา) 🔿 สพจ.หนองคาย ◯ สพจ.นครพนม ◯ สพ        | .ยะลา                          |
| ⊖สพจ.เชียงใหม่ ⊖สพจ.เชียงราย ⊖สพจ.ลำพูน ⊖สพจ                  | .นราธิวาส                      |
| 🔿 สพจ.สงขลา (หาดใหญ่)                                         |                                |
|                                                               |                                |
| เลือกวิธีกรอกแบบคำขอ 🔰                                        |                                |
| 🔿 กรอกแบบคำขอใหม่                                             |                                |
|                                                               | <u>เองคำขอที่จะทำการคัดออก</u> |
|                                                               |                                |
| คัดลอกแบบคำขอจากเลขที่อ้างอิง 🔳                               |                                |
| ระบุเลขที่อ้างอิง :                                           |                                |
|                                                               | ดลิกที่มี                      |
|                                                               | ตกลง                           |
|                                                               |                                |

<u>หมายเหตุ:</u>คัดลอกแบบคำขอจากเลขที่อ้างอิงใช้ในกรณีที่ต้องการดึงข้อมูลแบบคำขอเดิมที่เคยสร้างไว้มาแก้ไขใหม่เพิ่มเติม

9. หน้าเลือกแบบคำขอ (กรณีเลือกกรอกแบบคำขอใหม่) และเลือกประเภทฟอร์ม

| เลือกวิธีกรอกแบบคำขอ ไล้อย<br>ดูดรรดแบบสาขาวใหม่                            | าแบบคำขอ (กรณีนี้เลือก ฟอร์ม ดี (ATIGA)ใหม่                                        |  |  |  |  |
|-----------------------------------------------------------------------------|------------------------------------------------------------------------------------|--|--|--|--|
| <ul> <li>ตัดลอกแบบศาของหม</li> <li>ดัดลอกแบบศาขอจากเลขที่อ้างอิง</li> </ul> | <ul> <li>ตัวอากแบบศาของหม</li> <li>ดัดลอกแบบศาของากเลขที่อ้างอิง</li> </ul>        |  |  |  |  |
| เลือกแบบคำขอ Electronic Signature and Seal – 🔪                              | เลือกประเภทฟอร์ม                                                                   |  |  |  |  |
| 🔾 🐎 ฟอร์ม ซีโอ (ทั่วไป) ESS                                                 | 🔾 🐌 ฟอร์ม ดี (ATIGA) ใหม่ ASW                                                      |  |  |  |  |
| 🔾 🐎 ฟอร์ม FTA (ไทย - ออสเตรเลีย )                                           | 🔾 🐎 ฟอร์ม ดี (ATIGA) ใหม่ Attach Sheet รถยนด์ ASW                                  |  |  |  |  |
| 🔾 🐎 ฟอร์ม JTEPA                                                             | 🔾 🐎 ฟอร์ม ASEAN-HONG KONG, CHINA                                                   |  |  |  |  |
| 🔾 🎭 ฟอร์ม AJCEP                                                             | 🔾 🐎 ฟอร์ม ดี (ATIGA) ใหม่ ASW(อินโดนีเซีย กัมพูชา และ สปป.ลาว)                     |  |  |  |  |
| 🔾 🐎 ฟอร์ม ASEAN-KOREA                                                       | 🔾 🐎 ฟอร์ม ดี (ATIGA) ใหม่ Attach Sheet รถยนต์ ASW(อินโดนีเซีย กัมพูชา และ สปป.ลาว) |  |  |  |  |
| 🔿 🐎 ฟอร์ม AANZ (อาเซียน-ออสเตรเลีย-นิวซีแลนเ                                | ຈົ)                                                                                |  |  |  |  |
| ตกลง คลิกที่นี่                                                             |                                                                                    |  |  |  |  |

#### <u>หมายเหตุ:</u>

- เลือก ฟอร์มดี (ATIGA) ใหม่ ASW กรณีส่งออกไป 6 ประเทศ ได้แก่ บรูไน มาเลเซีย เมียนมาร์ ฟิลิปปินส์ สิงคโปร์ เวียดนาม
- เลือก ฟอร์มดี (ATIGA) ใหม่ ASW (อินโดนีเซีย กัมพูชา และ สปป.ลาว) กรณีส่งออกไป 3 ประเทศ ได้แก่ อินโดนีเซีย กัมพูชา และ สปป.ลาว

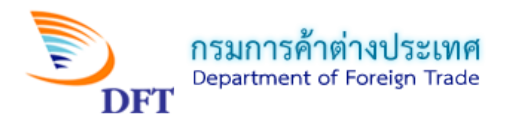

# <u>หน้าจอการกรอกคำขอหนังสือรับรองถิ่นกำเนิดสินค้าฟอร์มดี (ATIGA) ASW</u>

1. ผู้ขอ

#### ดำขอหนังสือรับรองถิ่นกำเนิดสินค้าฟอร์มดี (ATIGA)- ASW

| 1. ผู้ขอ                                          | - N                                            |                 |                              |
|---------------------------------------------------|------------------------------------------------|-----------------|------------------------------|
| ชื่อ <sup>เ</sup> การรรรณ์ สีและนี้ 0105537041030 | ในนามของ "                                     |                 | ระบบฯ ปรากภูให้              |
| ถึมประจำตาดูเลยา 11                               | 1, VIPAVADEE ROAD ROAD, SI PHR                 | aya, sam phran, | ไม่มีติมาที่ติ               |
| โทรศัพท์ <sup>025843688</sup>                     | โทรสาร <sup>0258</sup>                         | 43689           | OFIERAL                      |
| Email                                             |                                                |                 | 2                            |
| บัตรประจำตัวกรรมการผู้มีอำนาจ/ผู้รับมอบ           | อำนาจ เลขที่ 470010460                         | O/B หรือ C/O    |                              |
| ที่อยู่                                           |                                                |                 | คลิกเลือก O/B หรือ           |
| Email                                             |                                                |                 | С/⊖ (เอพาะกรณี่บี            |
| ชื่อผู้รับมอบอำนาจ MISS SIWAPORN M                | AKMAY                                          |                 |                              |
| รายชื่อลายเซ็นกรรมการและผู้รั                     | ับมอบ                                          |                 | บริษัท/บุคคลให้กระทำ         |
|                                                   | ◯ MR.33 33 [กรรมการ]<br>◯ MISS SIWAPORN MAKMAY | [กรรมการ]       |                              |
|                                                   |                                                | คลิกเลือ        | กลายเซ็นกรรมการหรือผู้รับมอบ |
|                                                   |                                                | ที่ต้องกา       | ารให้ปรากฎในฟอร์ม            |

## 2. ผู้ซื้อหรือผู้รับประเทศปลายทาง

| 2. ผู้ซื้อหรือผู้รับประเทศปลายทาง 🦄  | ( ชื่อ ที่อยู่ ปลายทาง )                       | 2 2 <sup>2</sup> a            |
|--------------------------------------|------------------------------------------------|-------------------------------|
| บริษัทผู้ชื้อหรือผู้รับ TEST COMPANY | เลขประจำตัวผู้เสียภาษี                         | กรอกขอมูลของผู้ซอหรอ          |
| ที่อยู่ 140 JALAN LIM CHWEE LHONG 10 | 0100                                           | 🔁 ผู้รับและประเทศปลายทาง      |
| เมือง PENANG                         | ประเทศผู้ชื้อหรือผู้รับ MALAYSIA               |                               |
| ประเทศปลายทาง MALAYSIA<br>ที่อยู่    | ● O/B หรือ C/O ▼                               | คลิกเลือก O/B หรือ C/O (เฉพาะ |
| โทรศัพท์                             | โทรสาร                                         | กรณีมีบริษัท/บุคคลให้กระทำการ |
| Email                                |                                                |                               |
| ระบุชื่อบริษัท/บุคศ                  | <mark>าลที่เกี่ยวข้องหรือให้กระทำการแทน</mark> |                               |
| (เฉพาะกรณีเลือก                      | O/B หรือ C/O เท่านั้น)                         |                               |

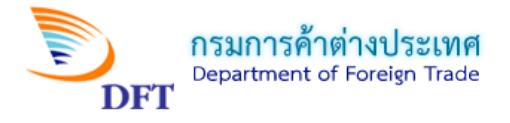

#### <u>หมายเหตุ:</u>

 O/B = On Behalf of ทั้งในข้อที่ 1 และ 2 เลือกใช้หากต้องการแสดงชื่อบริษัท/บุคคลที่เกี่ยวข้อง หรือ ต้องการให้กระทำการแทนในหนังสือรับรองฯ กรณีนี้ชื่อของบริษัทผู้เกี่ยวข้อง/กระทำการแทนจะปรากฏเป็นลำดับที่ สอง โดยให้ระบุข้อมูลในช่องที่อยู่ (บรรทัดถัดมา)

 C/O = Care of ทั้งในข้อที่ 1 และ 2 หากต้องการแสดงชื่อบริษัท/บุคคลที่เกี่ยวข้อง หรือต้องการให้ กระทำการแทนในหนังสือรับรองฯ ในกรณีนี้ชื่อของบริษัทผู้เกี่ยวข้อง/หรือต้องการให้กระทำการแทนจะปรากฏเป็น ลำดับแรก โดยให้ระบุข้อมูลในช่องที่อยู่ (บรรทัดถัดมา)

### 3. ยานพาหนะที่ส่งออก

| 3. ยานพาหนะที่ส่งออก 🦄       |                   |                          |                                         |
|------------------------------|-------------------|--------------------------|-----------------------------------------|
| 🖲 เรือ 🔍 เครื่องบิน          | 🔘 ทางบก           | 🔍 ไปรษณีย์               | © <sub>นำตัดตัว</sub> คลิกเลือกประเภท   |
| Means of transport and route | (as far as known) | BY SEA FREIGHT           |                                         |
| Departure date 01/08/2018    |                   | <b>เ</b> ลือกวันที่ส่งออ | วก กรอกข้อมูลชื่อของยานพาหนะที่เลือกไว้ |
| Port of Discharge RUTTERW    | ORTH              | 84                       |                                         |
|                              | onn               |                          |                                         |
| ใบตราส่งสินค้า 💿 B/L         | O AWB ○ 1         | บรับไปรษณีย์ (           | อื่นๆ                                   |
| เลขที่ RSH101201675          |                   | วันที่ 01/08/2018        | ) 🎟 วันที่ส่งออก 01/08/2018 🅅           |

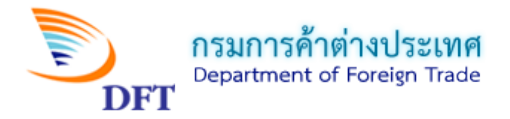

| 4. เอกสารที่แนบประกอบพิจาร                                                                      | ณา และการระบกภ (เพิ่มเติม)                                                                                                    |                                        |                                                 |
|-------------------------------------------------------------------------------------------------|----------------------------------------------------------------------------------------------------|----------------------------------------|-------------------------------------------------|
|                                                                                                 |                                                                                                    | 🚽 ระบุเอกสารประ                        | <mark>กอบการพิจารณา</mark>                      |
| 4.<br>เอกสารที่แนบประกอบการพิจารณา INV.,B/L,ผลศ<br>กรณิยุคเลิกเพื่อขอแก้ไขรายละเอียดในฟอร์มต้อง | การตรวจคุณสมบัติฯ<br>เปือน                                                                                                    | ระบุเลขที่หนังสือา                     | ฉบับเดิม (เฉพาะกรณีมีการ                        |
| เลขทัหนังสือรับรองฉบับเดิม เช่น D2018-000                                                       | 00001:                                                                                                    | ยกเลิกฟอร์มฉบับเดี                     | ่มเท่านั้น)                                     |
| สิ ครณีนายหน้าอยู่ในประเทศไทยและไม่ใช้คฏ Th                                                     | hird-Country Invoicing <i>(ยกเลิกการเลือก เมื่อไม่ต้องก</i>                                                                     | การใช่เงือน ไข)                        |                                                 |
| หมายเหตุ : กรณีนายหน้าอยู่ในประเทศไทย ไม่ส<br>เลขประจำตัวผู้เสียภาษีของนายหน้า                  | ามารถใช้ร่วมกับเงื่อนใช Third-Country Invoicing ได้                                                                             |                                        | เลือกกรณีนายหน้าอยู่ใน                          |
| ชื่อบริษัทนายหน้า :                                                                             |                                                                                                    |                                        | ประเทศไทยและไม่ใช้กฎ<br>Third-Country Invoicing |
|                                                                                                 |                                                                                                    |                                        | Third country involcing                         |
| เลือกเพื่อกรอกข้อมูลแสดงในช่อง 13 ของหนังสือรั<br>Third-Country Invoicing                       | บรอง<br>ระบุปีอบริษัท:                                                                                                    |                                        |                                                 |
|                                                                                                 | ระบุที่อยู่:                                                                                                    | //                                     |                                                 |
|                                                                                                 | ประเทศผู้ออก Invoice:<br>กรุณาเลือก                                                                                             | ~                                      |                                                 |
| Accumulation Back-to-Back CO                                                                    | ระบุประเทศต้นทาง:                                                                                                    |                                        | คลิกเลือก เมื่อ                                 |
| Partial Cumulation                                                                              | กรุณาเลอกประเทศตนทาง<br><u>หมายเทต</u> : การใช้เงื่อนไข Back-To-Back จำเป็นเ<br>รับรองถิ้นกำเนิดสินต้าของประเทศต้นทาง คลิกเพื่อ | ล้องกรอกข้อมูลหนังสือ<br>เป็นทึกข้อมูล | - ต้องการใช้กฎข้อใด                             |
| Exibition                                                                                       | ระบุข้องาน:                                                                                                    |                                        | ข้อหนึ่งเท่านั้น                                |
|                                                                                                 | ระบุสถานที่จัดงาน:                                                                                                    |                                        | (หากมี)                                         |
| 🔲 De Minimis                                                                                    | ประเทศ:<br>กรุณาเลือก                                                                                                    |                                        |                                                 |
|                                                                                                 |                                                                                                    |                                        |                                                 |

1) กรณีเลือก Third-Country Invoicing เพื่อกรอกข้อมูลแสดงในช่อง 13 ของหนังสือรับรอง

| ้เลือกเพื่อกรอกข้อมูลแสดงในช่อง 13 ของหนังสือร | รับรอง                |
|------------------------------------------------|-----------------------|
| Third-Country Invoicing                        | ระบุชื่อบริษัท:       |
|                                                | JAPAN TEST COMPANY    |
|                                                |                       |
|                                                | ระบุที่อยู่:          |
|                                                | токуо                 |
|                                                |                       |
|                                                | ประเทศผู้ออก Invoice: |
|                                                | JAPAN                 |

2) กรณีเลือก Exibition เพื่อกรอกข้อมูลแสดงในช่อง 13 ของหนังสือรับรอง

| Exibition | ระบุชื่องาน:       |
|-----------|--------------------|
|           | GEM TEST FESTIVAL  |
|           | ระบุสถานที่จัดงาน: |
|           | PENANG             |
|           | ประเทศ:            |
|           | MALAYSIA           |

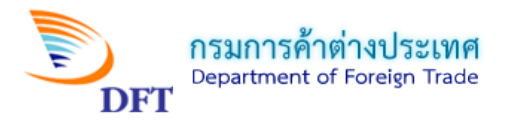

#### <u>หมายเหตุ :</u>

 Third - Country invoicingคือ การใช้ Invoice (ใบกำกับสินค้า) ของประเทศที่สาม เพื่อ ใช้เป็นข้อมูลระบุลงในหนังสือรับรองฯ สำหรับส่งไปให้ลูกค้าประเทศปลายทาง

 Accumulation คือ การใช้กฎถิ่นกำเนิดสะสม โดยประเทศไทยใช้วัตถุดิบจากประเทศใน กลุ่มอาเซียนเพื่อนำมาผลิตรวมกับวัตถุดิบในประเทศไทยให้ได้ Local Content ตั้งแต่ 40% ขึ้นไป เพื่อใช้ สิทธิพิเศษในการลดหย่อนภาษีศุลกากรต่อไป โดยต้องนำ Form D จากประเทศคู่ภาคีมาแนบในการ พิจารณาขอหนังสือรับรองๆ

 Back-to-Back CO คือการออกหนังสือรับรองถิ่นกำเนิดสินค้า โดยประเทศสมาชิกอาเซียน ที่เป็นคนกลางประเทศหนึ่งในกลุ่มอาเซียนแล้วส่งไปขายต่อยังอีกประเทศหนึ่งในกลุ่มอาเซียน (กรณีนี้ไม่ต้อง ยื่นตรวจสอบต้นทุน ให้คัดลอก Local Content จากหนังสือรับรองฯ ที่แนบมากับสินค้าที่นำเข้ามาเพื่อส่ง ขายต่อไปยังอีกประเทศหนึ่ง)

4. Partial Cumulationคือ การใช้กฎถิ่นกำเนิดสะสม โดยประเทศไทยส่งวัตถุดิบไปยัง ประเทศในกลุ่มอาเซียน เพื่อให้ประเทศนั้นๆ นำไปสะสมถิ่นกำเนิดเพิ่มเติม (เพิ่ม Local Content) ให้ครบ ตามกฎสำหรับใช้สิทธิพิเศษในการลดหย่อนภาษีศุลกากรต่อไป (สามารถขอฟอร์ม D ได้หากมี Local Content ตั้งแต่ร้อยละ 20 ถึงร้อยละ 39)

5. Exhibition คือการส่งสินค้าไปเพื่อจัดนิทรรศการแสดงสินค้าในกลุ่มประเทศอาเซียน

6. De Minimisคือ กฎผ่อนผันให้สามารถใช้วัตถุดิบนำเข้าที่ไม่ถูกต้องตามกฎถิ่นกำเนิดนี้ใน สัดส่วนตามข้อตกลงที่กำหนด

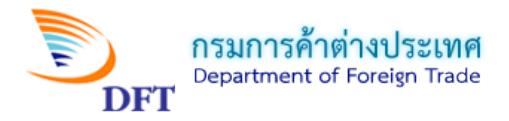

### 5. รายการสินค้า

| 5. รายการสินค้า<br>กรณีใช้สกุลเงินอื่น: U.S. DOLLAR                                          | คลิกเลือกสกุลเงิน                                                                                         |
|----------------------------------------------------------------------------------------------|----------------------------------------------------------------------------------------------------|
| Invoice ไทย<br>ศลิกเพื่อเพิ่มเลขที่ Invo                                                     | oice ไทย                                                                                                  |
| เลขที่ Invoice<br>ใม่มีรายการ Invoice                                                        | วันที่ Invoice                                                                                            |
| เลือกแสดงค่า Gross Weight,Net Weight หรือปริมาณอื่นๆ ในช่อง 9 ของหนัง                        | <sup>งส์อรับรองๆ</sup> เลือกแสดงค่าของปริมาณน้ำหนักรวม                                                    |
| เพิ่มรายการสินค้า<br>เลขที่สำคับ สินค้า พิกัด Net Gr<br>Invoice สินค้า Weight(KGM) We<br>Qua | Sross GW/QTY มูลค่า US\$ มูลค่าสุกลเงินอื่น มูลค่า USD ด่าง<br>leight/ Unit (FOB) (FOB) ประเทศ<br>Jantity |
| <sup>เมมรายการสนคา</sup><br>คลิกเพื่อเพิ่มรายการสินค้า<br><sup>ปรมาณ</sup>                   | 0.0000<br>I                                                                                               |
| ปริมาณ หน่วยกรุณาเลือกหน่วย                                                                  | U ¥                                                                                                    |
| ปริมาณ หน่วยกรุณาเลือกหน่วย                                                                  | <u>U</u> ▼                                                                                                |
| Name of manufacturer, any trade mark shall also be specified.                                |                                                                                                    |

- กรณีเพิ่มรายการ Invoice ไทย

| 📄 เพิ่มรายการ Invoice                    | X S                                  |
|------------------------------------------|--------------------------------------|
|                                          | รายการ Invoice                       |
| เพิ่มรายการ Invoice                      |                                      |
| เลขที่ Invoice*                          | 03                                   |
| วันที่ Invoice                           | 08/08/2018 🔳 คลิกเลือกวันที่ Invoice |
| กรอกครบแล้ว คลิกบันทึก<br>รายการ Invoice | บันทึกรายการ Invoice ยกเลิก          |

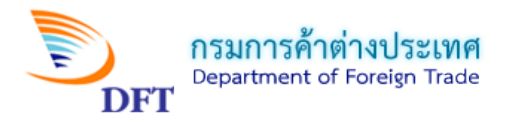

- กรณี Invoice ต่างประเทศ (เลือกกรณีนายหน้าอยู่ประเทศไทยหรือเลือกใช้กฎ Third-Country)

| 5. รายการสินค้า 🔹<br>กรณีใช้สกุลเงินอื่น: U.S. DOLLAR 🔹                                                                                                    |
|----------------------------------------------------------------------------------------------------|
| เลือกประเภทใบกำกับสินค้า(invoice ) ที่ด้องการแสดงในช่อง 10 ของหนังสือรับรอง :<br>Invoice ไทย Invoice ต่างประเทศ หรือ Invoice นายหน้าไทย                                                      |
| Invoice ไทย Invoice ต่างประเทศ หรือ Invoice นายหน้าใหย<br>เพิ่มเลขที่ Invoice ด่างประเทศ หรือ Invoice นายหน้าใหย<br>เลขที่ Invoice<br>เลขที่ Invoice<br>ไม่มีรายการบัญชีราคาสินค้าต่างประเทศ |
| เลือกแสดงค่า Gross Weight,Net Weight หรือปริมาณอื่นๆ ในช่อง 9 ของหนังสือรับรองฯ                                                                                                    |

- กรณีเพิ่มรายการ Invoice ต่างประเทศ

| 📄 เพิ่มรายการ Invoice                   |                       | <b>3</b> X              |
|-----------------------------------------|-----------------------|-------------------------|
| ราย                                     | การ Invoice ต่างประเท | าศ                      |
| เพิ่มรายการ Invoio                      | 2                     |                         |
| เลขที่ Invoice*                         | 03                    | กรอกเลขที่ Invoice      |
| วันที่ Invoice                          | 08/08/2018            | คลิกเลือกวันที่ Invoice |
| กรอกครบแล้วคลิกบันทึก<br>รายการ Invoice | บันทึกรายการ Invo     | pice ยกเลิก             |

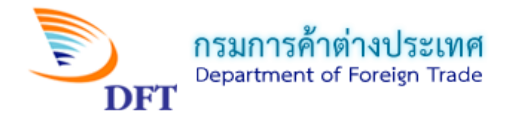

## หน้าเพิ่มรายการสินค้า

|                                                                                                    | recorded and the second second                                                                                                    |                                                                                                    | 1                                                                                                    |
|----------------------------------------------------------------------------------------------------|----------------------------------------------------------------------------------------------------|----------------------------------------------------------------------------------------------------|----------------------------------------------------------------------------------------------------|
|                                                                                                    | [ระบบกฎวาดวยถนกาเนดสนคา] [                                                                                                    | ระบบคนหาพกดศุลกากรา                                                                                                    |                                                                                                    |
| ายการ Invoice 03 - [                                                                                                    | Date: 08/08/2018                                                                                                    | 🚽 🧹 เลือกรายการ Invoice                                                                                                    |                                                                                                    |
| ลำดับรายการ 1                                                                                                    | (ระบุสำ <u>จับรายการค</u> า                                                                                                    | T UL                                                                                                    |                                                                                                    |
| /พิภัดสินค้า 190230:                                                                                                    | 1000                                                                                                    | กรอกลำดับรายการตาม Invoice                                                                                                    |                                                                                                    |
| — ข้อมูลเอกสารผลก                                                                                                    | ารตรวจคุณสมบัติทางด้านถิ่นกำเนิดของสินค้าด้วย                                                                                                    | ยระบบคอมพิวเตอร์ (เฉพาะพิกัด H.S. CODE 25-97)–                                                                                                    |                                                                                                    |
| กรณีใช้ตันา                                                                                                    | กุนตนเอง                                                                                                    | แตรแอร หรือตั้งหางอองย์อื่า (เองกาะสิน                                                                                                    | ล้าพิถัดฯ 2                                                                                                    |
| ารณีใช้ตันเ                                                                                                    | กุนของผู้อื่น                                                                                                    | สมสอง พรอมสมัส (ครพ เจยส)                                                                                                    |                                                                                                    |
| เลขประจำตัวผู้                                                                                                    | เสียภาษี                                                                                                    | เลขที่อ้างอิง                                                                                                    |                                                                                                    |
|                                                                                                    |                                                                                                    |                                                                                                    |                                                                                                    |
|                                                                                                    | ประเทศ ASEAN                                                                                                    | ▼ วันที่                                                                                                    |                                                                                                    |
|                                                                                                    |                                                                                                    |                                                                                                    |                                                                                                    |
| ชอสนค่า(แสดงในค่า<br>รวยอะเวียดสินด้า                                                                                                    |                                                                                                    | ระบุข้อมูลและ                                                                                                    |                                                                                                    |
| รายสะเอยติสินตา<br>(เฉพาะภาษาอังกฤษ)                                                                                                    | )                                                                                                    | รายละเอียดสินค้า                                                                                                    |                                                                                                    |
|                                                                                                    |                                                                                                    |                                                                                                    |                                                                                                    |
|                                                                                                    | Weight) . 7.450                                                                                                    |                                                                                                    |                                                                                                    |
| นาหนกสุทธ (Net)<br>Creation Mainha (Net)                                                                                                    | vveignt) : 7,452                                                                                                    | 11138 KGM                                                                                                    |                                                                                                    |
| Gross weight/Ne.                                                                                                    | t Weight/Quantity :                                                                                                    |                                                                                                    | -                                                                                                    |
| Gross Weight/Ne<br>(แสดงในช่อง 9)                                                                                                    | t Weight/Quantity : 10,230                                                                                                    | หม่วย KILOGRAM                                                                                                    | •                                                                                                    |
| Gross weight/Ne<br>(แสดงในช่อง 9)<br>มูลค่า US\$ (FOB)<br>มลค่าสกลเงินอื่น (I                                                                                                    | t Weight/Quantity : 10,230<br>: 20,700<br>FOB) :                                                                                                    | หน่วย KILOGRAM<br>ระบุข้อมูลน้ำหนักสินค้                                                                                                    | ิ •<br><mark>าและมูลค่า</mark>                                                                                                    |
| Gross Weight/Ne<br>(แสดงในช่อง 9)<br>มูลค่า US\$ (FOB)<br>มูลค่าสกุลเงินอื่น (I<br>(เฉพาะผู้ที่ใช้สกุลเ                                                                                                    | t Weight/Quantity : 10,230<br>: 20,700<br>FOB) :<br>งินอื่นเท่านั้น)                                                                                                    | หม่วย KILOGRAM<br>ระบุข้อมูลน้ำหนักสินค้า                                                                                                    | •<br>าและมูลค่า                                                                                                    |
| Gross Weight/Ne<br>(แสดงในช่อง 9)<br>มูลค่า US\$ (FOB)<br>มูลค่าสกุลเงินอื่น (<br>(เฉพาะผู้ที่ใช้สกุลเ                                                                                                    | t Weight/Quantity : 10,230<br>: 20,700<br>FOB) :<br>งินอื่นเท่านั้น)                                                                                                    | หม่วย KILOGRAM<br>ระบุข้อมูลน้ำหนักสินค้า                                                                                                    | <ul> <li>มและมูลค่า</li> <li>มาสามารถ</li> </ul>                                                                                                    |
| Gross Weight/Ne<br>(แสดงในช่อง 9)<br>มูลค่า US\$ (FOB)<br>มูลค่าสกุลเงินอื่น (<br>(เฉพาะผู้ที่ใช้สกุลเ<br>เพิ่มรายการสินค้า                                                                                                    | t Weight/Quantity : 10,230<br>: 20,700<br>FOB) :<br>งินอื่นเท่านั้น)                                                                                                    | หม่วย KILOGRAM<br>ระบุข้อมูลน้ำหนักสินค้า                                                                                                    | <ul> <li>มและมูลค่า</li> <li></li> <li></li> </ul>                                                                                                    |
| Gross weight/Ne<br>(แสดงในช้อง 9)<br>มูลค่า US\$ (FOB)<br>มูลค่าสกุลเงินอื่น (<br>(เฉพาะผู้ที่ใช้สกุลเ<br>เห็มรายการสินค้า                                                                                                    | t Weight/Quantity : 10,230<br>: 20,700<br>FOB) :<br>งินอื่นเท่านั้น)<br>ต่างประเทศ (กรณีใช้เงื่อนไข Invoice ต่างประเท                                                                                                    | หม่วย KILOGRAM<br>ระบุข้อมูลน้ำหนักสินค้า                                                                                                    | <ul> <li>มและมูลค่า</li> <li></li> <li></li> <li></li> <li></li> <li></li> <li></li> </ul>                                                                                                    |
| Gross Weight/Ne<br>(แสดงในช่อง 9)<br>มูลค่า US\$ (FOB)<br>มูลค่าสกุลเงินอื่น (<br>(เฉพาะผู้ที่ใช้สกุลเ<br>เพิ่มรายการสินค้า<br>ตรณีใช้ Invoice                                                                                                    | t Weight/Quantity : 10,230<br>: 20,700<br>FOB) :<br>งินอื่นเท่านั้น)<br>ต่างประเทศ (กรณีใช้เงื่อนใช Invoice ต่างประเท<br>นายหน้า (กรณีใช้เงื่อนใช Invoice นายหน้า ต้อง                                                                                                    | หน่วย KILOGRAM<br>ระบุข้อมูลน้ำหนักสินค้า<br>เศ ต้องระบุมูลค่า ต่างประเทศทุกรายการสินค้า)<br>เระบุมูลค่า Invoice นายหน่าทุกรายการสินค้า)                                                                                                    | <ul> <li> </li> <li> </li> <li> </li> <li> </li> <li> </li> <li> </li> <li> </li> <li> </li> <li> </li> <li> </li> <li> </li> <li> </li> </ul>                                                                                                    |
| Gross weight/Ne<br>(แสดงในช้อง 9)<br>มูลค่า ปร\$ (FOB)<br>มูลค่าสกุลเงินอื่น (<br>(เฉพาะผู้ที่ใช้สกุลเ<br>เพิ่มรายการสินค้า<br>อารณีใช้ Invoice<br>กรณีใช้ Invoice                                                                                                    | t Weight/Quantity : 10,230<br>: 20,700<br>FOB) :<br>งินอื่นเท่านั้น)<br>ต่างประเทศ (กรณีใช้เงื่อนใช Invoice ต่างประเท<br>นายหน้า (กรณีใช้เงื่อนใช Invoice นายหน้า ต้อง<br>มมูลค่าช่องที่ 7 ต้องป้อนมูลค่าเสมอ<br>รวมมูลค่า US\$ ในช่อง 7 (ถ้าแก้ไขหรือเปลี่ยนแปล                                                                                                    | หน่วย KILOGRAM<br>ระบุข้อมูลน้ำหนักสินค้า<br>เศ ต้องระบุมุลค่า ต่างประเทศหุกรายการสินค้า)<br>เระบุมุลค่า Invoice นายหน้าหุกรายการสินค้า)<br>ลงต้องท่าที่รายการแรกเท่านั้น)                                                                                                    | <ul> <li>         ■         ■         ×         ■         ×         ■         ×         ■         ×         ■         ×         ■         ×         ■         ×         ■         ×         ■         ×         ■         ×         ■         ×         ■         ×         ■         ×         ■         ×         ■         ×         ■         ×         ■         ×         ■         ×         ■         ■         ×         ■         ■         ×         ■         ■         ×         ■         ■         ×         ■         ■         ×         ■         ■         ■         ■         ■         ■         ■         ■         ■         ■         ■         ■         ■         ■         ■         ■         ■         ■         ■         ■         ■         ■         ■         ■         ■         ■         ■         ■         ■         ■         ■         ■         ■         ■         ■         ■         ■         ■         ■         ■         ■         ■         ■         ■         ■         ■         ■         ■         ■         ■         ■         ■         ■         ■         ■         ■         ■         ■         ■         ■         ■         ■         ■         ■         ■         ■         ■</li></ul>                                                                                                    |
| Gross Weight/Ne<br>(แสดงในช่อง 9)<br>มูลค่า US\$ (FOB)<br>มูลค่าสกุลเงินอื่น (<br>(เฉพาะผู้ที่ใช้สกุลเ<br>เพิ่มรายการสินค้า<br>ถึงมีรายการสินค้า<br>ถึงมีใช้ Invoice<br>***กรณีการไม่แสดง<br>ไม่ขอแสดงยอด<br>Marks                                                                                                    | t Weight/Quantity : 10,230<br>: 20,700<br>FOB) :<br>งันอั่นเท่านั้น)<br>ต่างประเทศ (กรณีใช้เงื่อนใช Invoice ต่างประเท<br>นายหน้า (กรณีใช้เงื่อนใช Invoice นายหน้า ต้อง<br>มมูลค่าช่องที่ 7 ต้องป้อนมูลค่าเสมอ<br>รวมมูลค่า US\$ ในช่อง 7 (ถ้าแก้ไขหรือเปลี่ยนแปล                                                                                                    | หน่วย KILOGRAM<br>ระบุข้อมูลน้ำหนักสินค้า<br>ระบุข้อมูลน้ำหนักสินค้า<br>เศ ต้องระบุมุลค่า ต่างประเทศทุกรายการสินค้า)<br>เระบุมุลค่า Invoice นายหน้าทุกรายการสินค้า)<br>ลงต้องทำที่รายการแรกเท่านั้น)                                                                                                    | <ul> <li>งานสาราร์</li> <li>งานสาราร์</li> <li>งานสาราร</li></ul>                                                                                                    |
| Gross Weight/Ne<br>(แสดงในช่อง 9)<br>มูลค่า US\$ (FOB)<br>มูลค่าสกุลเงินอื่น (<br>(เฉพาะผู้ที่ใช้สกุลเ<br>มีมรายการสินค้า<br>กรณีใช้ Invoice<br>กรณีใช้ Invoice<br>"กรณีใช้ Invoice<br>"กรณีใช้ Invoice<br>"แขอแสดงยอด<br>Marks                                                                                                    | t Weight/Quantity : 10,230<br>: 20,700<br>FOB) :<br>งินอื่นเท่านั้น)<br>ต่างประเทศ (กรณีใช้เงื่อนใข Invoice ต่างประเท<br>นายหน้า (กรณีใช้เงื่อนใข Invoice นายหน้า ต้อง<br>มมูลค่าช่องที่ 7 ต้องป้อนมูลค่าเสมอ<br>รวมมูลค่า US\$ ในช่อง 7 (ถ้าแก้ไขหรือเปลี่ยนแปล<br>S H H C<br>THAILAND<br>DETAILS AS                                                                                                    | หน่วย KILOGRAM<br>ระบุข้อมูลน้ำหนักสินค้า<br>ระบุข้อมูลน้ำหนักสินค้า<br>เระบุมุลค่า ต่างประเทศทุกรายการสินค้า)<br>เระบุมุลค่า Invoice นายหน้าทุกรายการสินค้า)<br>ลงต้องทำที่รายการแรกเท่านั้น)                                                                                                    | <ul> <li>มและมูลค่า</li> <li></li> <li></li></ul>                                                                                                    |
| Gross Weight/Ne<br>(แสดงในช่อง 9)<br>มูลด่า US\$ (FOB)<br>มูลด่าสกุลเงินอื่น (<br>(เฉพาะผู้ที่ใช้สกุลเ<br>เพิ่มรายการสินค้า<br>กรณีใช้ Invoice<br>กรณีใช้ Invoice<br>*** กรณีการไม่แสดง<br>ไม่ขอแสดงยอด<br>Marks                                                                                                    | t Weight/Quantity : 10,230<br>: 20,700<br>FOB) :<br>งันอื่นเท่านั้น)<br>ต่างประเทศ (กรณีใช้เงื่อนใข Invoice ต่างประเท<br>นายหน้า (กรณีใช้เงื่อนใข Invoice นายหน้า ต้อง<br>รวมมูลค่าช่องที่ 7 ต้องป้อนมูลค่าเสมอ<br>รวมมูลค่า US\$ ในช่อง 7 (ถ้าแก้ใขหรือเปลี่ยนแปล<br>S H H C<br>THAILAND<br>DETAILS AS<br>PER B/L NO.<br>RSH1201675                                                                                                    | หม่วย KILOGRAM<br>ระบุข้อมูลน้ำหนักสินค้า<br>ระบุข้อมูลน้ำหนักสินค้า<br>เศ ต้องระบุมุลค่า ต่างประเทศทุกรายการสินค้า)<br>เระบุมุลค่า Invoice นายหน้าทุกรายการสินค้า)<br>ลงต้องทำที่รายการแรกเท่านั้น)<br>ระบุเครื่องหมายหีบห                                                                                                    | <ul> <li> <ul> <li> <ul> <li> <ul> <li></li></ul></li></ul></li></ul></li></ul>                                                                                                    |
| Gross Weight/Ne<br>(แสดงในช่อง 9)<br>มูลค่า US\$ (FOB)<br>มูลค่าสกุลเงินอื่น (<br>(เฉพาะผู้ที่ใช้สกุลเ<br>พีมรายการสินตัา<br>กรณีใช้ Invoice<br>กรณีใช้ Invoice<br>***กรณีการไม่แสดง<br>ไม่ขอแสดงขอด<br>Marks                                                                                                    | <ul> <li>t Weight/Quantity : 10,230</li> <li>: 20,700</li> <li>FOB) : 3นอื่นเท่านั้น)</li> <li>ด้างประเทศ (กรณีใช้เงื่อนใช Invoice ด้างประเท<br/>นายหน้า (กรณีใช้เงื่อนใช Invoice นายหน้า ต้อง<br/>มมูลค่าช่องที่ 7 ต้องป้อนมูลค่าเสมอ</li> <li>รวมมูลค่า US\$ ในช่อง 7 (ถ้าแก้ไขหรือเปลี่ยนแปม<br/>DETAILS AS<br/>PER B/L NO.<br/>RSH101201675<br/>DATED<br/>27/09/2012</li> </ul>                                                                                                    | หม่วย KILOGRAM<br>ระบุข้อมูลน้ำหนักสินค้า<br>ระบุข้อมูลน้ำหนักสินค้า<br>ระบุมุลค่า ต่างประเทศทุกรายการสินค้า)<br>เระบุมุลค่า Invoice นายหน้าทุกรายการสินค้า)<br>ลงต้องท่าที่รายการแรกเท่านั้น)<br>ระบุเครื่องหมายหีบห<br>(กรอกเฉพาะรายการ                                                                                            | <ul> <li>มและมูลค่า</li> <li>&gt;&gt;&gt;&gt;&gt;&gt;&gt;&gt;&gt;&gt;&gt;&gt;&gt;&gt;&gt;&gt;&gt;&gt;&gt;&gt;&gt;&gt;&gt;&gt;&gt;&gt;&gt;&gt;&gt;&gt;&gt;&gt;</li></ul>                                                                                                    |
| Gross weight/ive<br>(แสดงในช้อง 9)<br>มูลค่า US\$ (FOB)<br>มูลค่า สกุลเงินอื่น (<br>เง <del>มีมรายการสินค้า</del><br>กรณีใช้ Invoice<br>กรณีใช้ Invoice<br>****กรณีการไม่แสดง<br>ไม่ขอแสดงขอด<br>Marks<br>ข้อมูลแสดงในช่อง 8                                                                                                    | t Weight/Quantity : 10,230<br>: 20,700<br>FOB) :<br>งันอื่นเท่านั้น)<br>ต่างประเทศ (กรณีใช้เงื่อนใข Invoice ต่างประเท<br>นายหน้า (กรณีใช้เงื่อนใข Invoice นายหน้า ต้อง<br>มมูลค่าช่องที่ 7 ต้องป้อนมูลค่าเสมอ<br>รวมมูลค่า US\$ ในช่อง 7 (ถ้าแก้ใชหรือเปลี่ยนแปล<br>S H H C<br>THAILAND<br>DETAILS AS<br>PER 8/L NO.<br>RSH01201675<br>DATED<br>27/09/2012<br>ของหนังสือรับรอง                                                                                                    | หม่วย KILOGRAM<br>ระบุข้อมูลน้ำหนักสินค้า<br>ระบุข้อมูลน้ำหนักสินค้า<br>เศ ต้องระบุมูลค่า ต่างประเทศทุกรายการสินค้า)<br>เระบุมูลค่า Invoice นายหน้าทุกรายการสินค้า)<br>ลงต้องท่าที่รายการแรกเท่านั้น)<br>ระบุเครื่องหมายหีบห<br>(กรอกเฉพาะรายการ                                                                                     | <ul> <li>มและมูลค่า</li> <li>&gt;</li> <li>&gt;</li> <l< td=""></l<></ul> |
| Gross weight/Ne<br>(แสดงในช่อง 9)<br>มูลค่า US\$ (FOB)<br>มูลค่าสกุลเงินอื่น (<br>(เฉพาะผู้ที่ใช้สกุลเ<br>เพิ่มรายการสินค้า<br>ถึงเป็น เกงด์เร<br>ถึงเป็น เกงด์เร<br>ถึงเป็น เกงด์เร<br>ถึงเป็น เกงด์เร<br>ถึงเป็น เกงด์เร<br>ถึงเป็น เกงด์เร<br>ถึงเป็น เกงด์เร<br>เพื่อมุลแสดงในช่อง 8<br>ถึงเป็น เชื่อง 8<br>ถึงเป็น เชื่อง 8<br>ถึงเป็น เชื่อง 8<br>ถึงเป็น เชื่อง 8<br>ถึงเป็น เชื่อง 8<br>ถึงเป็น เชื่อง 8                                                                                                    | t Weight/Quantity : 10,230<br>: 20,700<br>FOB) :<br>งันอั่นเท่านั้น)<br>ต่างประเทศ (กรณีใช้เงื่อนใช Invoice ต่างประเท<br>นายหน้า (กรณีใช้เงื่อนใช Invoice นายหน้า ต้อง<br>มมูลค่าช่องที่ 7 ต้องป้อนมูลค่าเสมอ<br>รวมมูลค่า US\$ ในช่อง 7 (ถ้าแก้ไขหรือเปลี่ยนแปล<br>S H H C<br>THAILAND<br>DETAILS AS<br>DETAILS AS<br>DETAILS AS<br>PETAILS AS<br>PETAILS AS<br>DETAILS AS<br>DETAILS AS<br>DETAILS AS<br>DETAILS AS<br>DETAILS AS<br>27/09/2012<br>ของหนังสือรับรอง<br>รับสินต่าที่เด่มาทั้งหมด หรือผลิตโดยใช้วัตถุดินใน                                                                                                    | หม่วย KILOGRAM<br>ระบุข้อมูลน้ำหนักสินค้า<br>ระบุข้อมูลน้ำหนักสินค้า<br>เร ต้องระบุมูลค่า ต่างประเทศทุกรายการสินค้า)<br>เระบุมุลค่า Invoice นายหน้าทุกรายการสินค้า)<br>ลงต้องทำที่รายการแรกเท่านั้น)<br>ระบุเครื่องหมายหีบห<br>(กรอกเฉพาะรายการ<br>เป้ทย                                                                             | <ul> <li>มและมูลค่า</li> <li>มีอของสินค้า</li> <li>มีอของสินค้า</li> </ul>                                                                                                    |
| Gross Weight/Ne<br>(แสดงในช่อง 9)<br>มูลค่า d5\$ (FOB)<br>มูลค่าสกุลเงินอื่น<br>(เฉพาะผู้ที่ใช้สกุลเ<br>ที่มรายการสินค้า<br>ดรณีใช้ Invoice<br>กรณีใช้ Invoice<br>"""กรณีกรไม่แสดง<br>ไม่ขอแสดงขอด<br>Marks<br>ข้อมูลแสดงในช่อง 8<br>("WO" สำหรี<br>("80.00)<br>("RVC0.00                                                                                                    | t Weight/Quantity : 10,230<br>: 20,700<br>FOB) :<br>งันอื่นเท่านั้น)<br>ต่างประเทศ (กรณีใช้เงื่อนใช Invoice ต่างประเท<br>นายหน้า (กรณีใช้เงื่อนใช Invoice นายหน้า ต้อง<br>มมูลค่าช่องที่ 7 ต้องป้อนมูลค่าเสมอ<br>รวมมูลค่า US\$ ในช่อง 7 (ถ้าแก้ไขหรือเปลี่ยนแปม<br>S H H C<br>THAILAND<br>DETAILS AS<br>PER 8/L NO.<br>RSH101201675<br>DATED<br>27/09/2012<br>ของหนึ่งสือรับรอง<br>รับสินค้าที่ได้มาทั้งหมด หรือผลิตโดยใช้วัตถุดิบใน<br>%" กฎสัดส่วนมูลค่าเพิ่มในภูมิภาคไม่น้อยกว่า 40<br>%" กฎสัดส่วนมูลค่าเพิ่มในภูมิภาคไม่น้อยกว่า 40                                                                                                    | หม่วย KILOGRAM<br>ระบุข้อมูลน้ำหนักสินค้า<br>ระบุข้อมูลน้ำหนักสินค้า<br>ระบุข้อมูลน้ำหนักสินค้า<br>เระบุมุลค่า Invoice นายหน่าหุกรายการสินค้า)<br>ลงต้องทำที่รายการแรกเท่านั้น)<br>ระบุเครื่องหมายหีบห<br>(กรอกเฉพาะรายการ<br>เไทย<br>%<br>า 40 % คลิกเลือกกกว่าด้วยถิ่น                                                             | <ul> <li>         และมูลค่า     </li> <li>         เอของสินค้     </li> <li>         เรกเท่านั้น     </li> <li>         กำเนิดสินค์     </li> </ul>                                                                                                    |
| Gross weight/ive<br>(แสดงในช่อง 9)<br>มูลค่า ปร\$ (FOB)<br>มูลค่าสกุลเงินอื่น (<br>(เฉพาะผู้ที่ใช้สกุลเ<br>เท็มรายการสินค้า<br>ถารณีใช้ Invoice<br>กรณีใช้ Invoice<br>"***กรณีการไม่แสดง<br>ไม่ขอแสดงขอด<br>Marks<br>ข้อมูลแสดงในช่อง 8<br>พo" สำหรั<br>****<br>******************************                                                                                                    | <pre>t Weight/Quantity : 10,230 : 20,700 FOB) : 3นอื่นเท่านั้น)  i ของหนังสือรับรอง Suðauiváasับรอง Suðauiváasับรอง Suðauiváasับรอง Suðauivíni (กรณีใช้เงื่อนใช โกงอ่се นายหน้า ต้อง DETAILS AS PER B/L NO. RSH101201675 DATED 27/09/2012 vaoงหนังสือรับรอง Suðauivíñi (กฎสัดส่วนมูลค่าเพิ่มในภูมิภาคไม่น้อยกว่า นแปลงในระดับตอน ระดับ 2 หลัก</pre>                                                                                                    | หม่วย KILOGRAM<br>ระบุข้อมูลน้ำหนักสินค้า<br>ระบุข้อมูลน้ำหนักสินค้า<br>เร ค้องระบุมูลค่า ต่างประเทศทุกรายการสินค้า)<br>เร มุมูลค่า Invoice นายหน้าทุกรายการสินค้า)<br>ลงต้องทำที่รายการแรกเท่านั้น)<br>ระบุเครื่องหมายหีบห<br>(กรอกเฉพาะรายการ<br>เป็ทย<br>เ%<br>า 40 % คลิกเลือกกฏว่าด้วยถิ่น                                      | <ul> <li>มและมูลค่า</li> <li>มีอของสินค้</li> <li>มีอของสินค้</li> <li>มรกเท่านั้น</li> <li>กำเนิดสินค์</li> </ul>                                                                                                    |
| Gross Weight/Ne<br>(แสดงในช่อง 9)<br>มูลค่า US\$ (FOB)<br>มูลค่าสกุลเงินอื่น (<br>(เฉพาะผู้ที่ใช้สกุลเ<br>พีมรายการสินค้า<br>กรณีใช้ Invoice<br>กรณีใช้ Invoice<br>กรณีใช้ Invoice<br>ไม่ขอแสดงขอด<br>Marks ข้อมูลแสดงในช่อง 8<br>("WO" สำหรั<br>® "80.00<br>("RVC0.00)<br>("RVC0.00)<br>("CC" เปลี่ย)<br>("CTH" เปลี่<br>("CTSH" เปลี่                                                                                                    | t Weight/Quantity : 10,230<br>: 20,700<br>FOB) : 3นอื่นเท่านั้น)<br>จำงประเทศ (กรณีใช้เงื่อนใช Invoice ต่างประเท<br>นายหน้า (กรณีใช้เงื่อนใช Invoice ต่างประเท<br>นายหน้า (กรณีใช้เงื่อนใช Invoice นายหน้า ต้อง<br>รวมมูลค่าช่องที่ 7 ต้องป้อนมูลค่าเสมอ<br>รวมมูลค่า US\$ ในช่อง 7 (ถ้าแก้ไชหรือเปลี่ยนแปล<br>รรมมูลค่า US\$ ในช่อง 7 (ถ้าแก้ไชหรือเปลี่ยนแปล<br>รรมมูลค่า US\$ ในช่อง 7 (ถ้าแก้ไชหรือเปลี่ยนแปล<br>รรมมูลค่า US\$ ในช่อง 7 (ถ้าแก้ไชหรือเปลี่ยนแปล<br>เราคา (กรณีใช้เงื่อนใช Invoice นายหน้า ต้อง<br>รวมมูลค่า US\$ ในช่อง 7 (ถ้าแก้ไชหรือเปลี่ยนแปล<br>เราคา (กรณีใช้เงื่อนใชการ์)<br>กระสุบองที่ 7 ต้องป้องเกลา<br>(ถ้าแก้ได้มาทั้งหมด หรือผลิตโดยใช้วัตถุดิบใน<br>%" กฎสัดส่วนมูลค่าเพิ่มในภูมิภาคใม่น้อยกว่า<br>แนปลงในระดับประเภทระดับ 4 หลัก<br>ลี่ยนแปลงในระดับประเภทแยกย่อย ระดับ 6 หลัก                                                         | หม่วย KILOGRAM<br>ระบุข้อมูลน้ำหนักสินค้า<br>ระบุข้อมูลน้ำหนักสินค้า<br>ระบุข้อมูลน้ำหนักสินค้า<br>เส ต้องระบุมุลค่า ต่างประเทศทุกรายการสินค้า)<br>เระบุมุลค่า Invoice นายหน้าทุกรายการสินค้า)<br>ลงต้องทำที่รายการแรกเท่านั้น)<br>ระบุเครื่องหมายหีบห<br>(กรอกเฉพาะรายการ<br>เไทย<br>คลิกเลือกกฎว่าด้วยถิ่น<br>ผลิตสินค้าสำหรับรายก | <ul> <li>มและมูลค่า</li> <li>มและมูลค่า</li> <li>มองสินค้า</li> <li>มองสินค้า</li> <li>มองสินค้า</li> <li>มารณี้</li> </ul>                                                                                                    |
| Gross Weight/Ne<br>(แสดงในช่อง 9)<br>มูลค่า ปร\$ (FOB)<br>มูลค่าสกุลเงินอื่น (<br>(เฉพาะผู้ที่ใช้สกุลเ<br>เพิ่มรายการสินค้า<br>ถารณีใช้ Invoice<br>กรณีใช้ Invoice<br>"** กรณีกรไม่แสดง<br>ไม่ขอแสดงขอด<br>Marks<br>ข้อมูลแสดงในช่อง 8<br>"WO" สำหรี<br>*80.00<br>"RVC0.00<br>"CC" เปลี่ยา<br>"CTH" เปลี่<br>"SP" Specie<br>"PC 0.00                                                                                                    | t Weight/Quantity : 10,230<br>: 20,700<br>FOB) :<br>งันอื่นเท่านั้น)<br>ค่างประเทศ (กรณีใช้เงื่อนใช Invoice ค่างประเท<br>นายหน้า (กรณีใช้เงื่อนใช Invoice นายหน้า ต้อง<br>มมูลค่าช่องที่ 7 ต้องป้อนมูลค่าเสมอ<br>รวมมูลค่า US\$ ในช่อง 7 (ถ้าแก้ไขหรือเปลี่ยนแปย<br>S H H C<br>THAILAND<br>DETAILS AS<br>PER B/L NO.<br>RSH101201675<br>D27/09/2012<br>ของหนังสือรับรอง<br>รับสินค้าที่ได้มาทั้งหมด หรือผลิตโดยใช้วัตถุดิบใน<br>%" กฎสัดส่วนมูลค่าเพิ่มในภูมิภาคไม่น้อยกว่า<br>แปลงในระดับประเภทระดับ 4 หลัก<br>อี่ยนแปลงในระดับประเภทระดับ 4 หลัก<br>ก็c Processes กระบวนการผลิตที่เฉพาะเจาะจง<br>%" Partial Cumulation วัตถุดิงบันหลังกำเนือ                                                                                                    | หม่วย KILOGRAM<br>ระบุข้อมูลน้ำหนักสินค้า<br>ระบุข้อมูลน้ำหนักสินค้า<br>ระบุข้อมูลน้ำหนักสินค้า<br>เระบุมุลค่า โกงประเทศหกรายการสินค้า)<br>เระบุมุลค่า Invoice นายหน่าหุกรายการสินค้า)<br>ลงต้องท่าที่รายการแรกเท่านั้น)<br>ระบุเครื่องหมายหีบห<br>(กรอกเฉพาะรายการ<br>เไทย<br>คลิกเลือกกฎว่าด้วยถิ่น<br>ผลิตสินค้าสำหรับรายก        | <ul> <li>มและมูลค่า</li> <li>มองสินค้</li> <li>มองสินค้</li> <li>มรกเท่านั้น</li> <li>กำเนิดสินค้</li> <li>มารนี้</li> </ul>                                                                                                    |
| Gross Weight/Ne<br>(แสดงในช่อง 9)<br>มูลด่าสกุลเงินอื่น (<br>(เฉพาะผู้ที่ใช้สกุลเ<br>เพิ่มรายการสินค้า<br>กรณีใช้ Invoice<br>กรณีใช้ Invoice<br>กรณีใช้ Invoice<br>"""กรณีกรไม่แสดง<br>ไม่ขอแสดงขอด<br>Marks<br>ม้อมูลแสดงในช่อง 8<br>"W0" สำหรั<br>"80.00<br>"RVC0.00<br>"CC" เปลี่ยา<br>"CTH" เปลี่<br>"SP" Speci<br>"PC0.00                                                                                                    | <ul> <li>t Weight/Quantity : 10,230</li> <li>: 20,700</li> <li>FOB) : 3นอื่นเท่านั้น)</li> <li>ด้างประเทศ (กรณีใช้เงื่อนใข Invoice ด่างประเทศ<br/>นายหน้า (กรณีใช้เงื่อนใข Invoice ด่างประเทศ<br/>นายหน้า (กรณีใช้เงื่อนใข Invoice นายหน้า ต้อง<br/>รวมมูลค่าช่องที่ 7 ด้องป้อนมูลค่าเสมอ</li> <li>รวมมูลค่า US\$ ในช่อง 7 (ด้าแก้ใชหรือเปลี่ยนแปล<br/>THAILAND<br/>DETAILS AS<br/>PER 8/L NO.<br/>RSH01201675<br/>DATED<br/>27/09/2012</li> <li>ของหนังสือรับรอง</li> <li>รับสินค้าที่ได้มาทั้งหมด หรือผลิตโดยใช้วัตถุดิบใน<br/>%" กฎสัดส่วนมูลค่าเพิ่มในภูมิภาคไม่น้อยกว่า 40</li> <li>%" กฎสัดส่วนมูลค่าเพิ่มในภูมิภาคไม่น้อยกว่า<br/>นแปลงในระดับประเภทระดับ 2 หลัก<br/>อัยนแปลงในระดับประเภทระดับ 4 หลัก<br/>ก็ยะ Processes กระบวนการผลิตที่เฉพาะเจาะจง</li> <li>%" Partial Cumulation วัตถุดิบมีแหล่งกำเนิด<br/>สัดส่วนเท่ากับหรือมากกว่าร้อยละ 20 แต่น้อ</li> </ul> | หม่วย KILOGRAM<br>ระบุข้อมูลน้ำหนักสินค้า<br>ระบุข้อมูลน้ำหนักสินค้า<br>เระบุมุลค่า ต่างประเทศทุกรายการสินค้า)<br>เระบุมุลค่า Invoice นายหน้าทุกรายการสินค้า)<br>ลงต้องท่าที่รายการแรกเท่านั้น)<br>ระบุเครื่องหมายหีบห<br>(กรอกเฉพาะรายการ<br>เปทย<br>คลิกเลือกกฏว่าด้วยถิ่น<br>ผลิตสินค้าสำหรับรายศ<br>ออกว่าร้อยละ 40              | <ul> <li>มและมูลค่า</li> <li>มีอของสินค้</li> <li>มีอของสินค้</li> <li>มรกเท่านั้น</li> <li>กำเนิดสินค้</li> <li>การนี้</li> </ul>                                                                                                    |
| Gross Weight/Ne<br>(แสดงในช่อง 9)<br>มูลค่า US\$ (FOB)<br>มูลค่าสกุลเงินอื่น (<br>(เฉพาะผู้ที่ใช้สกุลเ<br>(เฉพาะผู้ที่ใช้สกุลเ<br>(เฉพาะผู้ที่ใช้สกุลเ<br>(เมชาะผู้ที่ใช้สกุลเ<br>(เมชาะผู้ที่ไข้สกุลเ<br>(เมชาะผู้ที่ไข้สกุลเ<br>(เมชาะผู้ที่ไข้สกุลเ<br>(เมชาะผู้ที่ไข้สกุลเ<br>(เมชาะผู้ที่ไข้ที่ไข้สกุลเ<br>(เมชาะผู้ที่ไข้สกุลเ<br>(เมชาะผู้ที่นี่นอง)<br>(เมชาะผู้ที่นี่นี้นี่สกุลเ<br>(เมชาะผู้ที่ | <pre>t Weight/Quantity : 10,230 : 20,700 FOB) : 3นอื่นเท่านั้น)  i a a a a a a a a a a a a a a a a a a</pre>                                                                                                    | หม่วย KILOGRAM<br>ระบุข้อมูลน้ำหนักสินค้า<br>ระบุข้อมูลน้ำหนักสินค้า<br>ระบุข้อมูลน้ำหนักสินค้า<br>เระบุมุลค่า ต่างประเทศทุกรายการสินค้า)<br>ระบุเครื่องหมายหีบห<br>(กรอกเฉพาะรายการ<br>เไทย<br>คลิกเลือกกฎว่าด้วยถิ่น<br>ผลิตสินค้าสำหรับรายก<br>กรอก<br>mple : CTSH+35%                                                            | <ul> <li>มและมูลค่า</li> <li>มีอของสินค้า</li> <li>มีอของสินค้า</li> <li>มีอของสินค้า</li> <li>มีอของสินค้า</li> <li>มีอของสินค้า</li> <li>มีอของสินค้า</li> <li>มีอของสินค้า</li> </ul>                                                                                                    |
| <pre>Gross Weight/Ne (แสดงในช่อง 9) มูลค่า US\$ (FOB) มูลค่าสกุลเงินอื่น (FOB) มูลค่าสกุลเงินอื่น (เฉพาะผู้ที่ใช้สกุลเ  #มรายการสินค้า</pre>                                                                                                    | t Weight/Quantity : 10,230<br>: 20,700<br>FOB) :<br>งันอันเท่านั้น)<br>ค่างประเทศ (กรณีใช้เงื่อนใช Invoice ค่างประเท<br>นายหน้า (กรณีใช้เงื่อนใช Invoice นายหน้า ต้อง<br>มุลค่าช่องที่ 7 ต้องป้อนมูลค่าเสมอ<br>รวมมูลค่า US\$ ในช่อง 7 (ถ้าแก้ไขหรือเปลี่ยนแปล<br>รามมูลค่า US\$ ในช่อง 7 (ถ้าแก้ไขหรือเปลี่ยนแปล<br>S H H C<br>THAILAND<br>DETAILS AS<br>PER B/L NO.<br>RSH101201675<br>D27/09/2012<br>ของหนังสือรับรอง<br>รับสินคำที่ได้มาทั้งหมด หรือผลิตโดยใช้วัตถุดิบใน<br>%" กฎสัดส่วนมูลค่าเพิ่มในภูมิภาคไม่น้อยกว่า<br>แแปลงในระดับประเภทระดับ 4 หลัก<br>ลี่ยนแปลงในระดับประเภทแยกย่อย ระดับ 6 หลัก<br>fic Processes กระบวนการผลิตที่เฉพาะเจาะจง<br>%" Partial Cumulation วัตถุดิบมืแหล่งกำเนิด<br>สัดส่วนเท่ากับหรือมากกว่าร้อยละ 20 แต่น้อ<br>+ Combination Criteria , Exar                                                                                      | หม่วย KILOGRAM<br>ระบุข้อมูลน้ำหนักสินค้า<br>ระบุข้อมูลน้ำหนักสินค้า<br>ระบุข้อมูลน้ำหนักสินค้า<br>เระบุมุลค่า โกงประเทศหกรายการสินค้า)<br>ลงต้องทำที่รายการแรกเท่านั้น)<br>ระบุเครื่องหมายหีบห<br>(กรอกเฉพาะรายการ<br>เไทย<br>                                                                                                    | <ul> <li>มและมูลค่า</li> <li>มและมูลค่า</li> <li>มองสินค้า</li> <li>มองสินค้า</li> <li>มองสินค้า</li> <li>มารนี้</li> <li>ข้อมูลครบเ</li> <li>มันทึกรายกา</li> </ul>                                                                                                    |

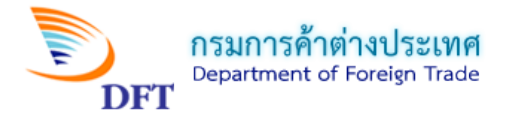

### <u>หมายเหตุ :</u> การระบุ Shipping Marks

 ระบุ Shipping Marks ทั้งหมดที่มีในรายการแรกเพียงรายการเดียวเท่านั้น (ไม่เกิน 13 ตัวอักษร) ถ้าเกินให้ ENTER ลงมาบรรทัดที่ 2

2. กรณี Shipping Marks ยาวมาก ให้ระบุเฉพาะ 2 – 3 บรรทัดแรก และระบุ Details as per B/L

No. หรือ AWB No. หรือใบตราส่งสินค้า อื่นๆ พร้อมกับวันที่ออกเอกสารใบตราส่งสินค้า

3. กรณีสินค้าไม่มี Marks ให้ระบุว่า No Mark หรือ Address

| 5. รา<br>กรณีใ | ุยการส์<br>ชัสกุลเจ                                                                                                    | າ້ນດ້ຳ<br>ງັນอื่น: | U.S. DO                     | LLAR                 | •                                                   | ]                |                    |                              |                |                      |                            |                       |
|----------------|----------------------------------------------------------------------------------------------------|--------------------|-----------------------------|----------------------|-----------------------------------------------------|------------------|--------------------|------------------------------|----------------|----------------------|----------------------------|-----------------------|
| เลือก<br>๏ 1   | เลือกประเภทใบกำกับสินค้า(invoice ) ที่ต้องการแสดงในช่อง 10 ของหนังสือรับรอง :<br>◉ Invoice ไทย   ◯ Invoice ต่างประเทศ หรือ Invoice นายหน้าไทย |                    |                             |                      |                                                     |                  |                    |                              |                |                      |                            |                       |
| Inv            | Dice ไท                                                                                                    | ย                  |                             |                      |                                                     |                  |                    |                              |                |                      |                            |                       |
|                | เพิ่มเลข                                                                                                    | ที่ Invo           | oice ไทย                    |                      |                                                     |                  |                    |                              |                |                      |                            |                       |
|                |                                                                                                    |                    | เลขที่ Inv                  | oice                 |                                                     |                  | วันที่ Invoice     | 5                            |                |                      |                            |                       |
| Q              | 1                                                                                                    | ×                  | 03                          |                      |                                                     |                  | 08/08/201          | 8                            |                |                      |                            | $\bigcirc$            |
|                |                                                                                                    |                    |                             |                      |                                                     |                  |                    |                              |                |                      |                            |                       |
| เลือก<br>(     | แสดงค่<br>GROSS                                                                                                    | n Gro<br>WEIG      | ss Weight<br>iHT         NE | ,Net W<br>T WEI      | eight หรือปริมาณอื่นๆ ในช่อง<br>GHT OOTHER QUANTITY | 9 ของหนังสือรับร | องฯ                |                              |                |                      |                            |                       |
| เพิ่มร         | ายการสำ                                                                                                    | นค้า               |                             |                      |                                                     |                  |                    |                              |                |                      |                            |                       |
|                | รา                                                                                                    | ยกา                | รสินค้า                     | <mark>ที่ได้ห</mark> | <mark>ำการบันทึก</mark>                             | พิกัดสินค้า      | Net<br>Weight(KGM) | Gross<br>Weight/<br>Quantity | GW/QTY<br>Unit | มูลค่า US\$<br>(FOB) | มูลค่าสุ<br>กลเงิน<br>อื่น | มูลค่า<br>USD<br>ต่าง |
|                |                                                                                                    |                    |                             |                      |                                                     |                  |                    |                              |                |                      | (FOB)                      | ประเทศ                |
| ୍କ୍            | 1                                                                                                    | ×                  | 03                          | 1                    | INSTANT NOODLES<br>SHRIMP FLAVOR                    | 1902301000       | 7,452.0000         | 10,230.0000                  | KGM            | 20,700.0000          | 0.0000                     | 0.0000                |
|                |                                                                                                    |                    |                             |                      |                                                     |                  | 7,452.0000         | 10,230.0000                  |                | 20,700.0000          | 0.0000                     | 0.0000                |
| ปริมาถ         | ปรีมาณ 800 หน่วย PACKET                                                                                                    |                    |                             |                      |                                                     |                  |                    |                              |                |                      |                            |                       |
| ระ             | ระบุปริมาณของสินค้า ท <sup>น่วย</sup> กรณาเลือกหน่วย คลิกเลือกหน่วยของปริมาณสินค้า                                                            |                    |                             |                      |                                                     |                  |                    |                              |                |                      |                            |                       |
| וזו אכת        | บรมาณ หนวยกรุณาเลือกหน่วย ▼                                                                                                    |                    |                             |                      |                                                     |                  |                    |                              |                |                      |                            |                       |
| Namo           | Name of manufacturer, any trade mark chall also be specified                                                                                  |                    |                             |                      |                                                     |                  |                    |                              |                |                      |                            |                       |
| Name           |                                                                                                    |                    |                             |                      |                                                     |                  |                    |                              |                |                      |                            |                       |
|                |                                                                                                    |                    |                             |                      |                                                     |                  | 11                 |                              |                |                      |                            |                       |

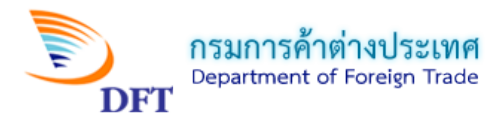

### 6. รายละเอียดข้อตกลง

| 6.                                                                                                    |                                                                                                    |                                                                                                    |
|----------------------------------------------------------------------------------------------------|----------------------------------------------------------------------------------------------------|----------------------------------------------------------------------------------------------------|
| ข้าพเจ้าขอให้คำรับรองว่า: -<br>(1) สิมค้าตามรายการดังกล่าวข้างต้นน่                                                                                                    | ป็นสินด้าที่ผลิตและที่อื่นอ่าเนิดในประเทศใหย โดยผลิต/ซื้อจาก (                                                                                                    | ระบบฯ ปรากฏให้อัตโนมัติ                                                                                                    |
| NEW TECHNOLOGY INFORMATION                                                                                                    | N CO,.LTD. เลขประจำตัวผู้เสียภาษี 0105537041030                                                                                                    |                                                                                                    |
| ตั้งอยู่ที่ 11/2345678 MOO 4, SOI S                                                                                                    | ILOM 14, VIPAVADEE ROAD ROAD, SI PHRAYA, BANG RAK,                                                                                                    | , (12                                                                                                    |
| จังหวัด BANGKOK 10500                                                                                                    | ประเทศ THAILAND                                                                                                    |                                                                                                    |
| โทรศัพท์ 025843688                                                                                                    | โทรสาร 025843689                                                                                                    | )                                                                                                    |
| (2) การขอหนังสือรับรองฉบับนี้หากเป็<br>(3) ข้าพเจ้ายินดีให้ความร่วมมือในการ<br>ด้วยถิ่นกำเนิดสินค้า ข้าพเจ้ายินยอมให<br>ทันที<br>(4) เอกสาร หลักฐานและรายละเอียดดี<br>คดีตามกฎหมาย | นการขอซ้ำขำพเจ้ายินดีให้กรมการคำต่างประเทศระงับหนังสือรับระ<br>ตรวจสอบต้นทุนและขั้นตอนการผลิต โดยหากพิสูจน์ได้ว่าสินค้าไม่<br>โกรมการค้าต่างประเทศยกเลิก ระงับหรือเพิกถอนหนังสือรับรองฉบั<br>งังกล่าวข้างต้นเป็นความจริงทุกประการ หากค่ารับรองตาม (1)-(3) | องฉบับที่ออกก่อนหน้านี้และฉบับนี้<br>เม็การผลิตในประเทศไทย หรือ ผลิตไม่ถูกต้องตามกฎหมายว่า<br>โบนี้ และให้ถอนชื่อออกจากทะเบียนผู้ขอหนังสือรับรองฯ โดย<br>เป็นความเท็จ ข้าพเจ้ายินยอมให้กรมการค้าต่างประเทศดำเนิน |

## 7. เอกสารแนบ(คำขอแบบลงลายมือชื่ออิเล็กทรอนิกส์)

| 7. เอกสารที่แนบ                                                    | เอกสารที่แนบ<br>ประเภท           | ชื่อไฟล์เอกสาร                                                      | ศาอธิบาย                                              |
|--------------------------------------------------------------------|----------------------------------|---------------------------------------------------------------------|-------------------------------------------------------|
| ไม่มีรายการเอกสาร<br>มีความประสงค์จะพิมพ์หนั<br>พิมพ์ . ● ไม่พิมพ์ | งสือรับรองฯ<br>ความประสง<br>บันบ | งค์จะพิมพ์ฟอร์ม ดี<br>ทึกฟอร์มค่าร้อง และลงลายมือชื่ออิเล็กทรอนิกส์ | บันทึกแบบฟอร์มคำร้องและ<br>ลงลายมือชื่ออิเล็กทรอนิกส์ |
|                                                                    | Copyright 2009                   | - 2010 Department of Foreign Trade All rights reserved              |                                                       |

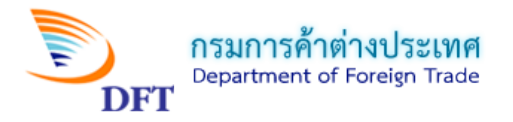

- คลิกปุ่มเอกสารแนบ ระบบจะเปิดหน้าต่างUpload เอกสารสำคัญ เพื่อให้Upload ไฟล์PDF

| 🗐 Upload เอกสารสำคัญ                                                                                                    | ß      | x |
|----------------------------------------------------------------------------------------------------|--------|---|
| Upload เอกสารสำคัญ                                                                                                    |        |   |
| เพิ่มรายการเอกสาร [IP:192.168.88.39]                                                                                                    |        |   |
| เลือกประเภทเอกสาร : เมื่อหลักฐานแสดงการส่งสินค้า (Bill of Landing หรือ Air Way Bill)<br>เอกสารประกอบการพิจารณาอื่นๆ                                                 | 00005  |   |
| ใส่คำอธิบาย:                                                                                                    | บกิสาว |   |
| ไฟล์ PDF: เลือกไฟล์ ไม่ได้เลือกไฟล์ใด เลือกไฟล์ .PDF                                                                                                    |        |   |
| การตั้งชื่อไฟล์เอกสารแนบควรใช้ ตัวอักษร a-z A-Z หรือ 0-9 และใช้ _ ร่วมได้ ห้ามใช้เครื่องหมาย '<br>ให้คลิกปุ่ม Browse เพื่อเลือกชื่อไฟล์เอกสารแนบประเภท pdf เท่านั้น |        |   |
| Upload เอกสาร ยกเลิก                                                                                                    |        |   |

**ทมายเหตุ :** ให้ดำเนินการส่งแบบคำขอเข้าระบบการออกหนังสือรับรองถิ่นกำเนิดสินค้า และตรวจสอบ สถานะคำขอหนังสือรับรองฯ ฉบับนี้ต่อไป

หน้าแสดงแบบคำขอหนังสือรับรองฯ ที่ปรากฎหลังบันทึกฟอร์มคำร้องเรียบร้อยแล้ว

|                                      | แบบค                                                                                                    | ้ำขอที่                                                          | ที่เตรีย | มส่ง | 4 |   |          |                     |                         |                |                         |                      |              |
|--------------------------------------|----------------------------------------------------------------------------------------------------|------------------------------------------------------------------|----------|------|---|---|----------|---------------------|-------------------------|----------------|-------------------------|----------------------|--------------|
|                                      | ตามช่ว                                                                                                    | ช่วงวันที่บันทึกคำขอ :01/08/2018 🔠 ถึงวันที่ :08/08/2018 🔠 คับหา |          |      |   |   |          |                     |                         |                |                         |                      |              |
| ส่งแบบตำขอที่เลือก ลบแบบตำขอที่เลือก |                                                                                                    |                                                                  |          |      |   |   |          |                     |                         |                |                         |                      |              |
|                                      | *** ท่านต้องดำเนินการติดต่อสำนักบริการการค้าต่างประเทศเพื่อพิมพ์หนังสือรับรองฯ <mark>ภายใน 10 วัน นับจากวันที่ส่งค่าร้อง</mark> หากเกินกำหนดระบบจะทำ<br>การยกเลิกคำขอโดยอัตโนมัติ |                                                                  |          |      |   |   |          |                     |                         |                |                         |                      |              |
|                                      |                                                                                                    |                                                                  |          |      |   |   |          | เลขที่อ้างอิง       | แบบคำขอ                 | Invoice<br>No. | ผู้ขอ                   | วันที่บันทึกคำ<br>ขอ | ข้อมูล<br>DS |
|                                      |                                                                                                    | 8                                                                |          | €,   | I | × | <b>5</b> | 20180808-<br>000015 | ฟอร์ม ดี (ATIGA)<br>ASW |                | MISS SIWAPORN<br>MAKMAY | 08/08/2018           | ۲            |

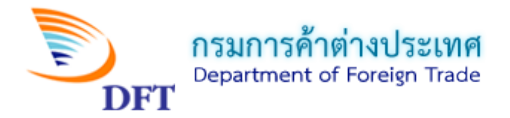

### ตัวอย่าง Draft คำขอหนังสือรับรองถิ่นกำเนิดสินค้าภายใต้กรอบความตกลงว่าด้วยเขตการค้าเสรีอาเซียน (Form D ASW)

| ă sui                                                                                                    | างสำหาญนั้งสือรับร                                                                         | ารเป็นก้ำเนิดสิน                                            | ร้าฟอร์ม อี ครพ                                                      | 20180808-00                                                        | 00015               |      |
|----------------------------------------------------------------------------------------------------|--------------------------------------------------------------------------------------------|-------------------------------------------------------------|----------------------------------------------------------------------|--------------------------------------------------------------------|---------------------|------|
| <u>N 191</u>                                                                                                    | างหายอทหงดอวบว                                                                             | องถนกาเนตสน                                                 | ATTECON IN ASW                                                       |                                                                    |                     |      |
| 1.ผู้ขอ ข้าพเจ้า MISS SIWAPORN MAKMAY<br>ตามที่ได้มีการจดทะเบียนไว้ตามบัตรประจำตัวผู้ส่งออก<br>อำนาจฯเลขที่ 470010480 ของบริษัทห้างร้าน NEW TE<br>เลขประจำตัวผู้เสียภาษีอากร 0105537041030 ตั้งอยู่เลขที<br>ROAD, SI PHRAYA, BANG RAK, BANGKOK 10500 ปร                                             |                                                                                            |                                                             |                                                                      |                                                                    |                     |      |
| 2. ผู้ชื้อหรือผู้รับประเทศปลายทาง (ระบุ ชื่อ ทีอยู่ ป                                                                                                    | ระเทศ)                                                                                     |                                                             | ประเทศปล                                                             | ายทาง (MY)                                                         |                     |      |
| 3. ส่งออกโดย<br>X ทางเรือ ทางอากาศ ทางบ<br>BUTTERWORTH<br>ARX EXPRESS V.S1184                                                                                                    | inทางไปรษณี                                                                                | ย์ 🗌 นำติดดัว                                               | <mark>3.1 ยานพา</mark><br>BY SEA FR                                  | หนะที่ส่งออก<br>EIGHT                                              |                     |      |
| 4. รายละเอียด                                                                                                    | เสินค้า                                                                                    | Mark                                                        | พิกัด (6 ตัวแรก)                                                     | ปริมาณ/น้ำหนักสุทธิ                                                | (กก.) มูลค่ำ US\$ ( | (FOI |
|                                                                                                    | D<br>Pi<br>R<br>D<br>22                                                                    | ETAILS AS<br>ER BIL NO.<br>SH101201675<br>ATED<br>7/09/2012 |                                                                      |                                                                    |                     |      |
| ยอดรวม GROSS WEIGHT = 10,230.00                                                                                                    |                                                                                            |                                                             |                                                                      | 7,452.00                                                           | KGM 20,7            | 700. |
| <ol> <li>ร.เอกสารประกอบการขอทหังสือรับรองถี่หกำเนิดล์</li> <li>ร.1 ใบกำกับสินค้า เลขที่ 03 ลงวันที่ 08/08/2018</li> <li>ร.2 ใบตราส่งสินค้า X B/L AWB  เลขที่ RSH101201675 ลงวั</li> <li>ร.3 แบบขอรับการตรวจคุณสมบัติของสินค้าทางด้า</li> <li>ร.4 ผลการตรวจสอบดุณสมบัติทางด้าหถี่หกำเนิดข</li> </ol> | าง รา , เสมสแบ่ง 4<br>โหล้า<br>แที 01/08/2018<br>หถินกำเนิดเพื่อขอใช้<br>เองสินล้า ลงวันที | <ol> <li>(</li></ol>                                        | ันที่ส่งออกตินค้า 01.<br>เกาษีสุลกากร (พิกัง<br>กสารอื่น ๆ (ระบุ) 11 | 108/2018<br>ล <b>งตอนที่ 01-24 ) ลงวัน</b><br>งV.,B/L,ผลการตรวจคุณ | เท <b>ี</b>         |      |
| ( MISS SIWAPORN MAKMAY                                                                                                    | ) ผู้รับมอบ                                                                                |                                                             |                                                                      |                                                                    |                     |      |

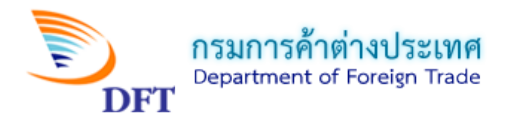

## ตัวอย่าง Draft แบบพิมพ์หนังสือรับรองถิ่นกำเนิดสินค้าภายใต้กรอบความตกลงว่าด้วยเขตการค้าเสรีอาเซียน (Form D ASW)

| 1. Goods consigned from (Exporte                                                                                                    | er's business name, address, country)                                                                                                    | Reference No.                                                                                    |                        |                                                                                  |  |  |  |                                                                          |                                                                      |              |                 |                                   |  |  |  |
|----------------------------------------------------------------------------------------------------|----------------------------------------------------------------------------------------------------|--------------------------------------------------------------------------------------------------|------------------------|----------------------------------------------------------------------------------|--|--|--|--------------------------------------------------------------------------|----------------------------------------------------------------------|--------------|-----------------|-----------------------------------|--|--|--|
| NEW TECHNOLOGY INFORMATION (<br>VIPAVADEE ROAD ROAD, SI PHRAY<br>025843688 FAX: 025843689 TAX ID: 0                                   | CO, LTD. 11/2345678 MOO 4, SOI BILOM 14,<br>A, BANG RAK, BANGKOK 10500 THAILAND TEL:<br>0105537041030                                        | ASEAN TRADE IN GOODS AGREEMENT /<br>ASEAN INDUSTRIAL COOPERATION SCHEME<br>CERTIFICATE OF ORIGIN |                        |                                                                                  |  |  |  |                                                                          |                                                                      |              |                 |                                   |  |  |  |
| 2. Goods consigned to (Consignee                                                                                                    | s name, address, country)                                                                                                    | FORM D                                                                                           |                        |                                                                                  |  |  |  |                                                                          |                                                                      |              |                 |                                   |  |  |  |
| TEST COMPANY 140 JALAN LIM CH                                                                                                    | WEE LHONG 10100 PENANG MALAYSIA                                                                                                    | Issued in                                                                                        | Т                      | HAILAND                                                                          |  |  |  |                                                                          |                                                                      |              |                 |                                   |  |  |  |
|                                                                                                    |                                                                                                    |                                                                                                  |                        | (Country)                                                                        |  |  |  |                                                                          |                                                                      |              |                 |                                   |  |  |  |
|                                                                                                    |                                                                                                    |                                                                                                  |                        |                                                                                  |  |  |  |                                                                          |                                                                      |              |                 |                                   |  |  |  |
| 3. Means of transport and rout (as                                                                                                    | far as known)                                                                                                    | 4. For Official Us                                                                               | ie                     |                                                                                  |  |  |  |                                                                          |                                                                      |              |                 |                                   |  |  |  |
| BY SEA FREIGHT<br>Departure date                                                                                                    |                                                                                                    | Preferential Treatment Given Under ASEAN                                                         |                        |                                                                                  |  |  |  |                                                                          |                                                                      |              |                 |                                   |  |  |  |
| 1/08/2018                                                                                                    |                                                                                                    | Preferent                                                                                        | tial Treatment         | t Given Under ASEAN                                                              |  |  |  |                                                                          |                                                                      |              |                 |                                   |  |  |  |
| Vessel's name / Aircraft etc.                                                                                                    |                                                                                                    | Preferent                                                                                        | tial Treatment         | t Not Given (Please state reason/s)                                              |  |  |  |                                                                          |                                                                      |              |                 |                                   |  |  |  |
| Port of Discharge                                                                                                    |                                                                                                    |                                                                                                  | and Freduneth          | a rost carren (r rease suite reasonrs)                                           |  |  |  |                                                                          |                                                                      |              |                 |                                   |  |  |  |
| BUTTERWORTH , MALAYSIA                                                                                                    |                                                                                                    |                                                                                                  |                        |                                                                                  |  |  |  |                                                                          |                                                                      |              |                 |                                   |  |  |  |
| 5. Item 6. Marks and<br>number numbers on<br>packages                                                                                 | 7. Number and type of packages, description<br>(including quantity where appropriate and H)<br>of the importing country)                     | of goods<br>S number                                                                             | 8. Origin<br>criterion | 9. Gross weight or<br>other quantity and<br>value (FOB) where<br>BVC is provided |  |  |  |                                                                          |                                                                      |              |                 |                                   |  |  |  |
| 1 SHHCHS<br>THAILAND INS<br>DETAILS AS TOT<br>PER BL NO. TOT<br>RSH101201675<br>DATED<br>27/09/2012                                   | CODE: 1902.30.1000<br>STANT NOODLES BHRIMP FLAVOR ****<br>TAL: EIGHT HUNDRED. (800) PACKET****<br>TAL: TWENTY THOUSAND SEVEN HUNDRED. (20.70 | 0) USD****                                                                                       | -B0%*                  | 10,230.00 KILOORAM 03<br>20,700.00 USD 08/08/2018                                |  |  |  |                                                                          |                                                                      |              |                 |                                   |  |  |  |
| <ol> <li>Declaration by the exporter<br/>The undersigned hereby declare</li> </ol>                                                    | es that the above details and statement                                                                                                    | 12. Ceritification<br>It is hereby certified, on the basis of control carried out.               |                        |                                                                                  |  |  |  |                                                                          |                                                                      |              |                 |                                   |  |  |  |
| are correct; that all the goods w                                                                                                    | ere produced in                                                                                                    | that the declara                                                                                 | tion by the ex         | xporter is correct.                                                              |  |  |  |                                                                          |                                                                      |              |                 |                                   |  |  |  |
| (Co                                                                                                    | untry)                                                                                                    |                                                                                                  |                        |                                                                                  |  |  |  |                                                                          |                                                                      |              |                 |                                   |  |  |  |
| and that they comply with the origin requirements specified for these<br>for the goods exported to<br>MALAYSIA<br>(Importing Country) |                                                                                                    |                                                                                                  |                        |                                                                                  |  |  |  |                                                                          |                                                                      |              |                 |                                   |  |  |  |
|                                                                                                    |                                                                                                    |                                                                                                  |                        |                                                                                  |  |  |  | BANGKOK 10500 09/08/2018                                                 |                                                                      |              |                 |                                   |  |  |  |
|                                                                                                    |                                                                                                    |                                                                                                  |                        |                                                                                  |  |  |  | 13. Third-Country I<br>Accumulation<br>Back-to-Back C<br>Partial Cumulat | Invoicing Exibition<br>De Minimis<br>CO Issued Retroactively<br>tion | Place and da | te, signature a | and stamp of certifying authority |  |  |  |
|                                                                                                    |                                                                                                    |                                                                                                  |                        |                                                                                  |  |  |  |                                                                          |                                                                      |              |                 |                                   |  |  |  |